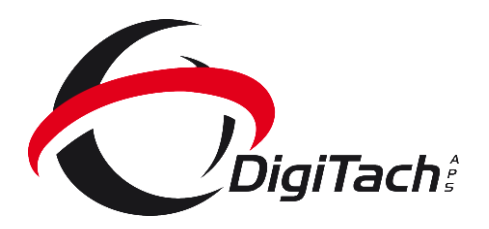

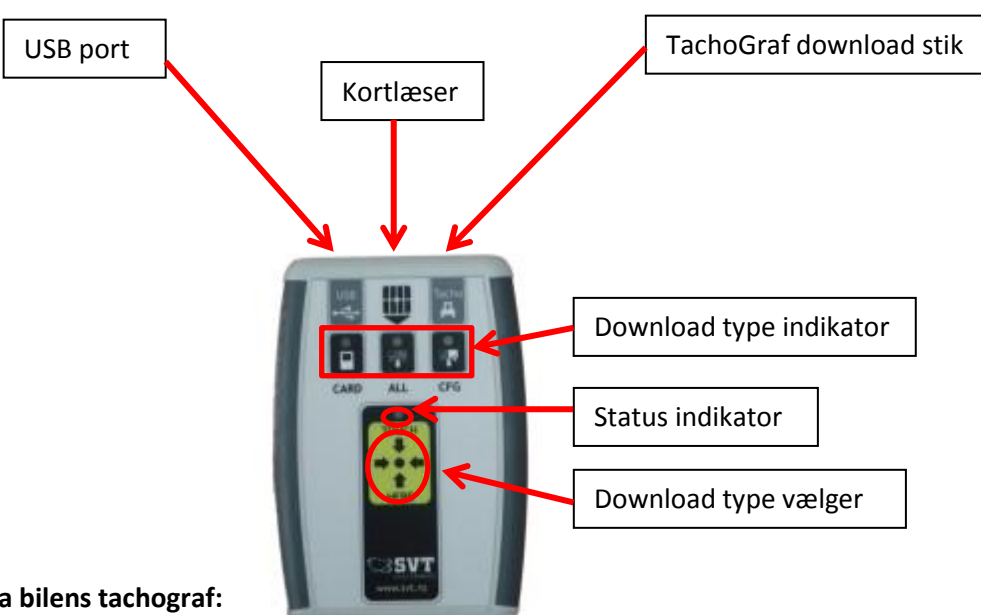

## Download data fra bilens tachograf:

- 1. Indsæt virksomhedskort i tachografens kortlæser 2.
- 2. Tilslut kabel til bilens tachograf.
- 3. Når tachografen har genkendt virksomhedskort tilsluttes TachoSafe til kabel.
- 4. Download starter automatisk.
- 5. TachoSafe "bibber" og viser i status indikator når download er færdig. (ca. 15 min.)
- 6. VIGTIGT!! Ved udtag af virksomhedskort. Tryk NEJ ved "logge ud". (Gælder kun Siemens VDO)

## Indlæsning af førerkort:

- 1. Indsæt førerkort som vist på billede.
- 2. Indlæsning starter automatisk, TachoSafe "bibber" når indlæsning er færdig. (15-30 sek.)
- 3. "Bibber" TachoSafe og lyser rød i Status indikator er det typisk pga. flade batterier.

## Data overførelse via pc:

- 1. Start "DigiTach" og tilslut TachoSafe via USB kabel.
- 2. Navn og/eller bil reg. nr. fremgår på skærmen.
- 3. Data er overført til vor server.
- 4. Luk DigiTach
- 5. Rapport er nu på vej på e-mail.

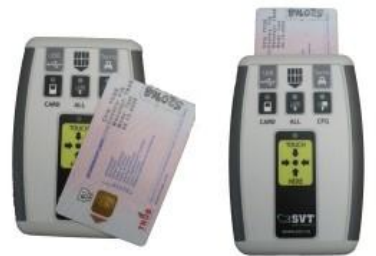